# 2020학년도 충남대학교 과학영재교육원 학생선발 관련 **추천서 작성** 매뉴얼 ( 추천 교사용 )

※ 접수 기간 : 2019. 11. 08(금) 09:00 ~ 11. 13(수) 18:00

※ 주말에는 온라인 접수 업체 고객센터(진학어플라이) 및 과학영재교육원 사무실 운영을 하지않으니 참고하시기 바랍니다.

# ① 추천서 작성 전 확인 사항

| 유의사항                | 추천서 작성 | 추천서 수정 및 제출 | 추천서 확인 및 출력        |
|---------------------|--------|-------------|--------------------|
| 유의사항                |        | -           |                    |
| 모집요강 및 하단 유의사항을 반드시 | 확인하세요. |             | <b>NSTRUCTIONS</b> |

🔳 전형일정

| 구분       | 일시                                 | 장소       |
|----------|------------------------------------|----------|
| 추천서 입력기간 | 2019. 11. 8.(금) ~ 11. 13.(수) 18:00 | 온라인으로 입력 |

#### 💿 추천인 자격

- ◎ 작성 가능 글자 수는 띄어쓰기 포함 300자 이내입니다. 이 수를 초과하는 경우 그 이후의 글은 평가에서 배제됩니다.
- ◎ 정량적인 상대평가(문항 1)은 앞으로도 계속 보관 되어 추천인의 비교 자료로 활용될 예정이니 신중하게 평가해 주시고 그 내용을 따로 기록해 두시기 바랍니다.
- ▶ 추천 내용을 기술하실 때에는 반드시 이를 뒷받침할 일화나 사례를 구체적으로 들어주시기 바랍니다.
- 추천하고자 하는 학생의 수험번호를 전달받아 온라인으로 추천서를 입력하여야 합니다.
- 교육부 전자서명인증센터에서 발급받은 인증서를 통하여 교사 인증 후 추천서를 입력할 수 있습니다.

### 💿 추천서 관련 유의사항

- 추천서는 비공개 문서로 반드시 교사인증(EPKI) 후 입력할 수 있습니다.(교사인증이 아닌 다른인증은 불가함.)
- 추천서는 지원자가 지원서 접수를 완료한 후에 작성이 가능하며, 2019. 11. 8.(금)~11. 13.(수) 18:00 내에 온라인(충남대학교 또는 진학어플라이 홈페이지)으로 입력해야 합니다.
- 추천서는 지원자에 대한 평가자료이므로, 객관적인 사실에 입각하여 구체적이고 정확하게 작성해 주시기 바랍니다. 서류평가와 면접에서 추천서와 자기소개서 기재 사항의 진위여부를 확인합니다.
- 고의적인 허위사실 기재나 대리작성 등이 발견될 경우 입학전형에서 불이익을 받을 수 있습니다.

#### ※ 추천인은 추천서 작성 전에 추천서 관련 유의사항을 반드시 읽어 주십시오.

### 🔳 문의처

| 대학명   | 문의처                                        | 원서접수처  | 문의처       |
|-------|--------------------------------------------|--------|-----------|
| 충남대학교 | http://gifted.cnu.ac.kr/<br>☎ 042-821-6098 | 진학어플라이 | 1544-7715 |

|        |    |    | . e. v         |  |
|--------|----|----|----------------|--|
| 11111  |    |    | V              |  |
| -      | 11 | 11 | 6              |  |
| $\cap$ |    |    | 1000           |  |
| Vin    |    |    | and the second |  |
| 6.     |    | 1  |                |  |

| 생년월일  | 년 ✔년 월 ✔월 일 ✔일 |  |
|-------|----------------|--|
| 휴대폰번호 | ::선택:: ✔       |  |

\* 추천인의 이름/생년월일/휴대폰번호를 정확하게 입력하세요.

| <ul> <li>수집 및 이용 목적 : 추천서 작성 및 입학전형</li> <li>수집하는 항목 :</li> <li>· 필수항목 : 이름, 생년월일, 휴대폰번호, 비밀</li> <li>· 선택항목 : 공인인증서 암호(별도 저장하지는</li> <li>· 수집방법 : 추천인 로그인</li> <li>· 보유 및 이용기간 : 위탁업무 종료시까지</li> </ul> | 번호<br>않음) 또는 아이 | I핀 암호(별도 저장하지는 않음) |  |  |
|----------------------------------------------------------------------------------------------------|-----------------|--------------------|--|--|
| 개인정보의 수집 및 이용에 동의하십니까?                                                                                                    | ◉ 동의함           | ○ 동의하지 않음          |  |  |
|                                                                                                    |                 |                    |  |  |

이름(실명)

### 추천서 작성하기

|          | 본인은 추천인 자격 및 추천서 관련 유의사항을 읽었음                                |
|----------|--------------------------------------------------------------|
|          | 📀 본인은 이 추천서를 사실과 양심에 입각하여 직접 작성하였음                           |
| 1 martin | ◊ 본인은 이 추천서를 지원자 및 계3자에게 공개하지 아니하였고, 향후 어떠한 경우에도 공개하지 아니할 것임 |
| 추천인      | ◎ 본인은 귀교가 이 추천서와 관련하여 내용 확인을 요청할 경우 협조할 것임                   |
| 확인서약     | ◊ 본인은 이 추천서에 고의적인 허위사실 기재. 대리작성. 기타 부적절한 사실이 발견되는 경우 향후      |
|          | 본교가 시행하는 입학전형에서 추천인의 자격을 제한받는 등의 불이익을 감수할 것임                 |
|          | 위의 사항에 대해 확인-서약합니다. 🗹                                        |

진학어플라이

1544-7715

로그인 •

| ◉ 문의처 |                          |        |           |
|-------|--------------------------|--------|-----------|
| 미학명   | 문의처                      | 원서겹수처  | 문의처       |
|       | http://gifted.cnu.ac.kr/ | 기극이프기이 | 4544 7745 |

**2** 042-821-6098

# - 추천인 최초 로그인 시, '개인정보이용 동의'의 각 항목 선택 후,

개인정보 수집, 이용 목격, 수집하는 개인정보 항목 및 수집방법

추천인 성명 / 생년월일 / 휴대폰 번호 로 교사 본인 로그인

충남대학교

### ② 추천서 로그인 페이지

| 성명(실명) |                                                                       |
|--------|-----------------------------------------------------------------------|
| 생년월일   |                                                                       |
| 핸드폰번호  |                                                                       |
| 비밀번호   | › 비밀번호는 영문자/숫자/특수문자(~!@#\$%^&*()_+=}]];:**◇,.) 3가지를 조합하여 8~12자로 입력하세요 |
| 비밀번호확인 |                                                                       |

#### · 추천서 작성 시 비밀번호는 필수로 등록하셔야 합니다.

· 등록된 비밀번호는 다음 로그인 시 '실명 인증'을 하지 않고 '비밀번호 인증'으로 로그인 할 수 있습니다.

로그인 > 본인확인(실명인증) > 비밀번호 등록

| 대학 · 기관 검색 | 추천서 제출 | 추천서 확인   |
|------------|--------|----------|
| 비밀번호 등록    |        | PASSWORD |

| 인증방법 | ○ 휴대폰번호 인증 ○ 은행용 | 용공인인증서 인증 🔵 행경 | 병전자서명인증서(GPKI/EPKI) | ○ 아이핀 인증 |  |
|------|------------------|----------------|---------------------|----------|--|
| 이름   |                  | 생년월일           |                     | 휴대폰번호    |  |

#### 본인확인

로그인 > 본인확인(실명인증) > 비밀번호 등록

| 대학 · 기관 검색                         | 추천서 제출 | 추천서 확인         |
|------------------------------------|--------|----------------|
| <b>본인확인</b><br>본인확인을 위한 인증이 필요합니다. |        | IDENTIFICATION |

### - 본인확인 후 비밀번호 등록

#### (인터넷익스플로러 브라우져 외에는 공인인증서 모듈 설치가 제한될 수 있습니다.)

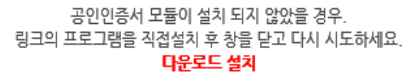

|     | ㅠㅋヘ\8                                                                               | 구선시 작정                                                                                                    | 수인지 구경 옷 세물 | 우신지 독신 및 물득                |   |                                           |                                           |                             |     |
|-----|-------------------------------------------------------------------------------------|----------------------------------------------------------------------------------------------------|-------------|----------------------------|---|-------------------------------------------|-------------------------------------------|-----------------------------|-----|
|     | 본인확인<br>본인확인을 위한 인증이 필                                                              | 요합니다.                                                                                                    |             | IDENTIFICATION             |   | 인증서 입력 (전자서역<br>HANRCOM<br>HANRCOM SECURE | !)<br> }                                  | NVS                         | IGN |
| 비이흥 | <ul> <li>◊ 추천서 작성을 위해 교육</li> <li>◊ 다른 인증수단으로 인증</li> <li>◊ 교육부 공인인증서 인증</li> </ul> | :부 공인인증서(EPKI) 인증을 필수로 요구하는 학교입니다.<br>받은적이 있더라도 최초 1번은 교육부 공인인증서(EPKI) <sup>(</sup><br>이 불가한 경우 학교로 문의해 주세요. |             | 인증서 위치<br>파트디스크 이동식디<br>구분 |   | 교 보안토큰<br>만료일                             | ()<br>휴대폰<br>발급자                          |                             |     |
| 204 | 인증방법이름                                                                              | ● 행정견자서명인증서(GPKI/EPKI)<br>생년윌일                                                                               |             | 휴대폰번호                      | - |                                           |                                           |                             |     |
|     |                                                                                     | 공인인증서                                                                                                    | 인증받기        |                            |   | 인증서 찾기 인증<br>인증서 보기 인증<br>인증서 삭제 () 여     | 서 암호는 대소문자<br>서 암호<br>김중서 선택 후 암호<br>확인 취 | 남물 구분합니다.<br>대물 입력하세요.<br>소 |     |

중권 나 시 거 미 궤초

중처나 하이 미 초려

추천서를 작성하는 선생님의 교원신분을 확인하기 위하여 최초 1회에 한하여 인증서의 신원 확인 시 주민등록번호를 입력 받습니다. 해당 주민등록번호는 절대 수집되지 않으며 인증서 검증용도로 사용됩니다.

중하다 자서

# ② 추천서 로그인 페이지

추천서 교원인증(GPKI 인증)

COLLE

- 추천서 교원인증(GPKI 인증) 진행

# ③ 추천 학생 검색 및 선택

# 1) 학생 이름 및 수험번호 입력 후 [검색] 버튼 클릭

2) 학생 선택하여 [추천서 입력] 버튼 클릭

| 유의사항                                           | 추천서 작성           | 추천서 수정 및 제출 | 추천서 확인 및 출력                   |  |  |
|------------------------------------------------|------------------|-------------|-------------------------------|--|--|
| <b>추천서 작성</b><br><sup>추천 학생 선택 후 추천서를 작성</sup> | j하세요.            |             | WRITTEN                       |  |  |
|                                                |                  | ⓒ 추천/       | 너 제출 마감 2019-11-13 18:00<br>⊙ |  |  |
| <ul> <li>지원자 검색</li> </ul>                     |                  |             |                               |  |  |
| ੇ <b>ਪੴ</b> ਨਿਊ                                | -길동              |             |                               |  |  |
| › <b>수험(접수)번호</b> 50                           | 110002           |             |                               |  |  |
|                                                |                  |             | Q 검색                          |  |  |
| ● 검색결과                                         |                  |             | 2)                            |  |  |
| 지원자 수험(?                                       | 접수)번호 지원견형       | 지원 모집단위     | 추천서명 추천서 작성                   |  |  |
| 홍길동 501                                        | 10002 일반전형(심화과정) | 에너지(중등)     | 2사추천서 입력                      |  |  |

# ※ 심화과정 특별전형 추천서 작성 시 참고사항 심화과정 특별전형의 경우 추천서 작성 시 화면에 나타나는"추천서종류"는 시스템 상에서 2부 제출 여부를 판단하기 위한 구분이므로 종류에 상관없이 1개를 선택하여 작성해주시기 바랍니다.

### 💿 검색결과

| 지원자 | 수험(접수)번호 | 지원전형       | 지원 모집단위 | 추천서명   | 추천서 작성 |
|-----|----------|------------|---------|--------|--------|
| 홍길동 | S0206001 | 특별전형(심화과정) | 에너지(중등) | 교사추천서1 | 추천서 입력 |
| 홍길동 | S0206001 | 특별전형(심화과정) | 에너지(중등) | 교사추천서2 | 추천서 입력 |

### 추천서 2부 제출 여부 판단을 위한 시스템 상 구분임

### 과학영재교육원장 귀하

### 위의 사항에 대해 확인 · 서약합니다. 🔽

또한 추천인은 이 추천서를 작성하는 과정은 물론 제출한 후에도 그 내용을 공개하지 않을 것임을 서약합니다

추천인은 사실을 바탕으로 공정하게 지원자를 판단하고 평가하였으며 영재교육원 학생선발과정에 활용할 수 있도록 이 추천서를 제출합니다.

본교가 시행하는 입학전형에서 추천인의 자격을 제한받는 등의 불이익을 감수할 것임

◎ 본인은 이 추천서에 고의적인 허위사실 기재, 대리작성, 기타 부적절한 사실이 발견되는 경우 향후

- 👂 본인은 귀교가 이 추천서와 관련하여 내용 확인을 요청할 경우 협조할 것임
- 📀 본인은 이 추천서를 지원자 및 제3자에게 공개하지 아니하였고, 향후 어떠한 경우에도 공개하지 아니할 것임
- 📀 본인은 이 추천서를 사실과 양심에 입각하여 직접 작성하였음
- ◎ 본인은 추천인 자격 및 추천서 관련 유의사항을 읽었음

### 본인은 교사추천서 작성에 관한 유의 사항을 숙지했으며, 유의 사항 위반에 따른 조치에 대해서는 이의를 제기하지 않겠습니다. (동의 : 📝)

지원한 학생이 불합격 처리 되거나, 합격 이후라도 입학이 취소될 수 있습니다.

- 3. 제출된 교사추천서는 표절, 대리 작성, 허위사실 기재, 기타 부정한 사실 등의 검증을 위해 유사도 검색을 실시하고, 해당 사실이 발견될 경우
- 2. 교사추천서에 기술된 사항에 대해 사실 확인을 요청할 경우 작성한 교사 및 지원 학생은 적극 협조하여야 합니다.
- 1. 교사추천서는 추천자 본인이 작성하여야 하고, 사실에 입각하여 정직하게 지원자의 능력이나 특성, 경험 등을 기술하여야 합니다.

※ 각 항목별 추천내용에 대해 사례를 구체적으로 솔직하게 진술하는 것이 도움이 됩니다.

### 💿 추천서 관련 유의사항

추천인

확인서약

### 1) 유의사항 확인

# ④ 추천서 작성

## ④ 추천서 작성

### 2) 추천인 정보 입력, 개인정보의 수집 및 이용 동의

💿 추천인 정보

#### 〈개인정보 수집 및 이용에 대한 동의〉

대입 원서 접수 및 대입 전형을 위해 개인정보를 수집 및 이용하고 있고, 이외의 다른 목적에는 절대 사용되지 않습니다.

- 1. 개인정보 수집항목
- 이름, 소속 학교명, 담당 과목명, 학생과의 관계, 학생과 교류기간, 전화번호, 휴대폰번호
- 2. 개인정보의 수집 및 이용 목적
- 대입 원서 접수 및 대입 전형을 위해 개인정보가 사용됩니다.
- 3. 개인정보의 보유 및 이용 기간 : 처리목적 달성 시까지입니다.

- 개인정보 보유기간의 경과, 처리목적 달성 등 개인정보가 불필요하게 되었을 때에는 지체 없이 해당 개인정보를 파기합니다.

| 추천교사는 개인정보의 수집 및 이용에 동의하십니까?<br>※개인정보의 수집 및 이용에 대해 거부할 권리가 있으며 동의 거부 시 교사추천서 접수의 제한이 있을 수 있습니다. | ●동의함 | ○ 동의하지 않음 |  |
|-------------------------------------------------------------------------------------------------|------|-----------|--|
|                                                                                                 |      |           |  |

| 추천 교사 이름          |                                                     |
|-------------------|-----------------------------------------------------|
| * 성별              | <ul> <li>● 남 ○ 여</li> </ul>                         |
| * 담당교과 및 전공분야     |                                                     |
| * 제직기관<br>영제교육기관명 | [재직기관(영재교육기관명)]<br>[직위 및 직급]                        |
| * 견 <b>화번호</b>    | 선택 ✔                                                |
| * 휴대견화번호          | 선택 ✔                                                |
| * E-mail          | @                                                   |
| * 지원자와의 관계        | [관계] :: 선택 :: ✔                                     |
| * 지원자와의 교류기간      | [교류기간]     년     월     월       [총 교류기간]     년     월 |
| * 지원자와의 평균 교류 횟수  | 평균적으로 1개월에 회, 1회에 시간                                |

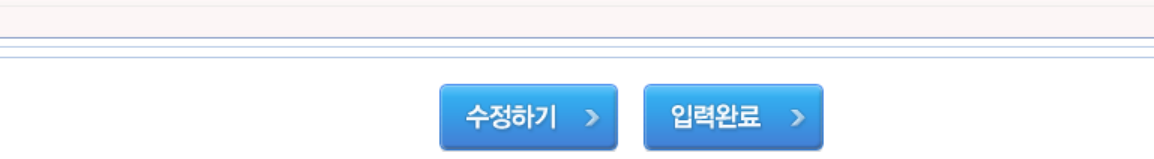

- 2) 수정사항이 없을 경우 [입력완료] 버튼 클릭
- 1) 수정사항이 있을 경우 [수정하기]를 클릭하여 수정
- ⑤ 추천서 입력 확인페이지 >> 수정 후 제출

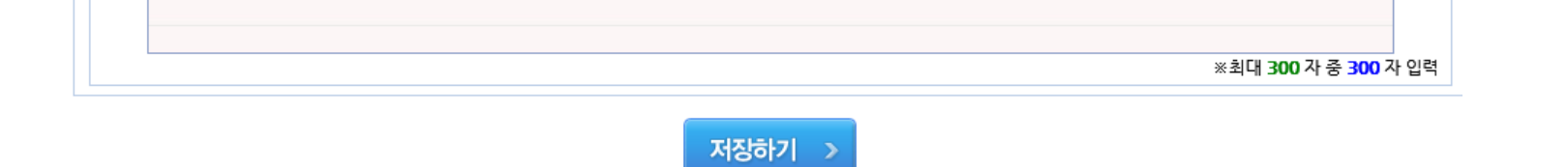

④ 추천서 작성

3) 작성 후 저장하기

10

# ⑥ 추천서 확인

1) [수정]: 추천서 작성 페이지로 다시 이동

2) [삭제]: 작성하였으나 추천인이 변경되었을 경우 추천인이 직접 [삭제] 진행

(단, 제출 완료한 경우 삭제 불가)

3) [제출하기]: 추천서 제출을 하면 더 이상 수정 불가하며,

교육원에 최종 제출하게 됨(내용 수정 불가)

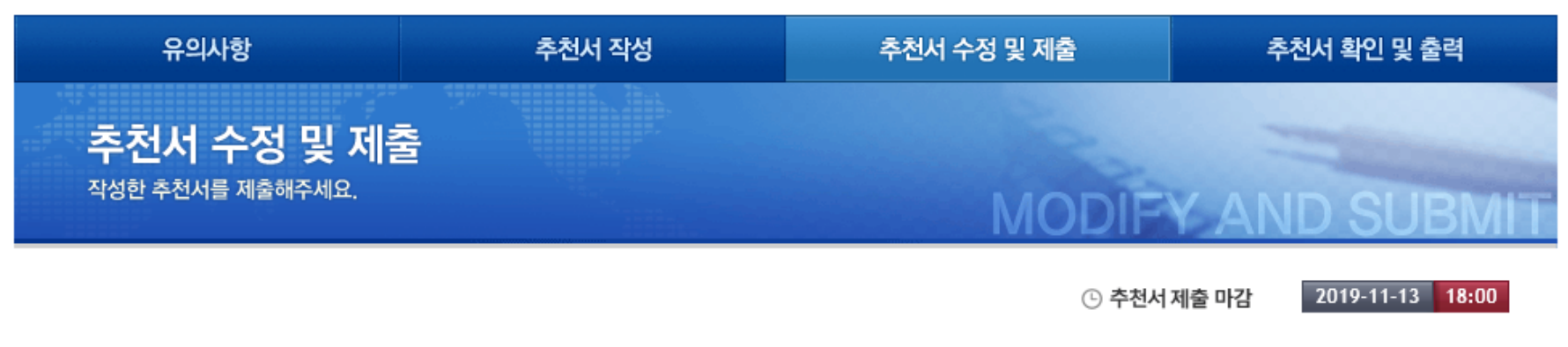

제출예정 추천서 리스트 〉제출하기 버튼을 눌러야 제출완료 됩니다.

| 구분               | 지원자 | 수험번호     | 접수사항                  | 추천서명  | 제출마감일                  | 수정/삭제 | 추천서 제출 |
|------------------|-----|----------|-----------------------|-------|------------------------|-------|--------|
| 충남대학교<br>과학영재교육원 | 홍길동 | S0110002 | 일반전형(심화과정)<br>에너지(중등) | 교사추천서 | 2019-11-13<br>18:00:00 | 수정 삭제 | 제출하기   |